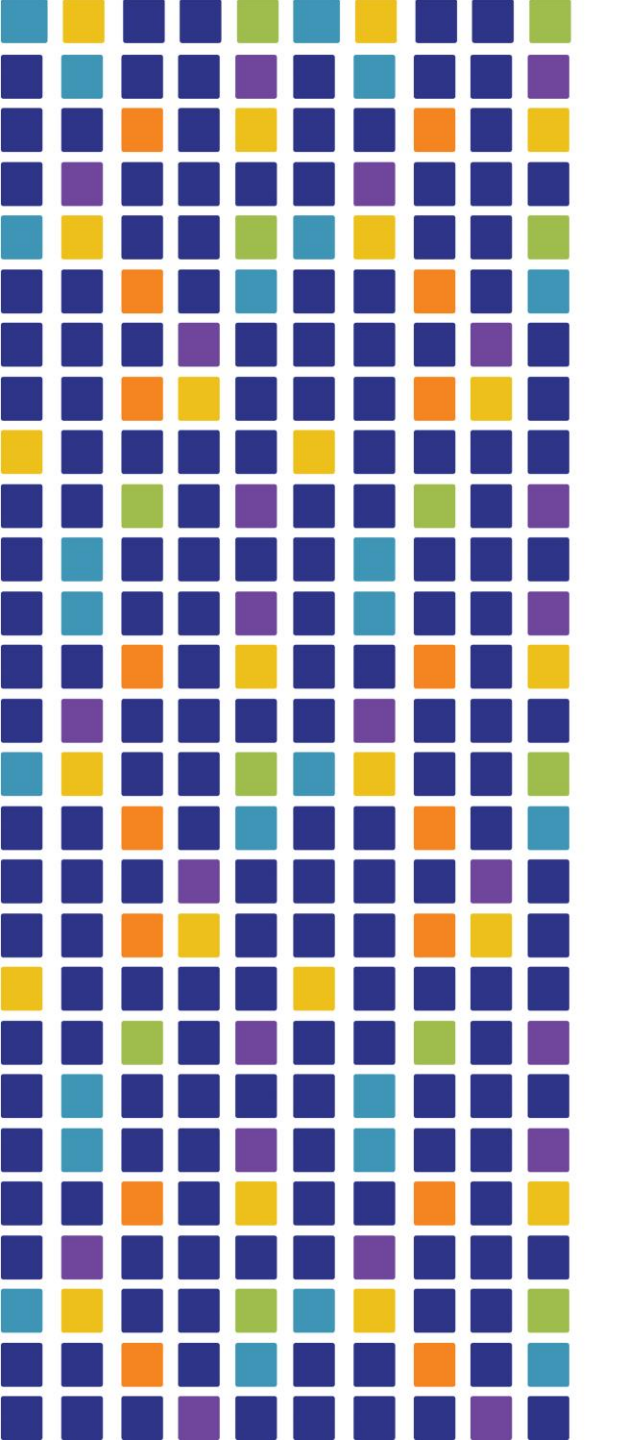

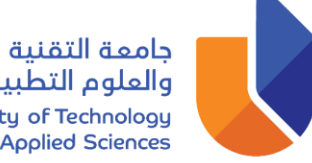

لوالعلوم التطبيقية University of Technology Nizwa and Applied Sciences

مركز نظم المعلومات وتقنيات التعليم

## دليل تفعيل الخدمات الالكترونية

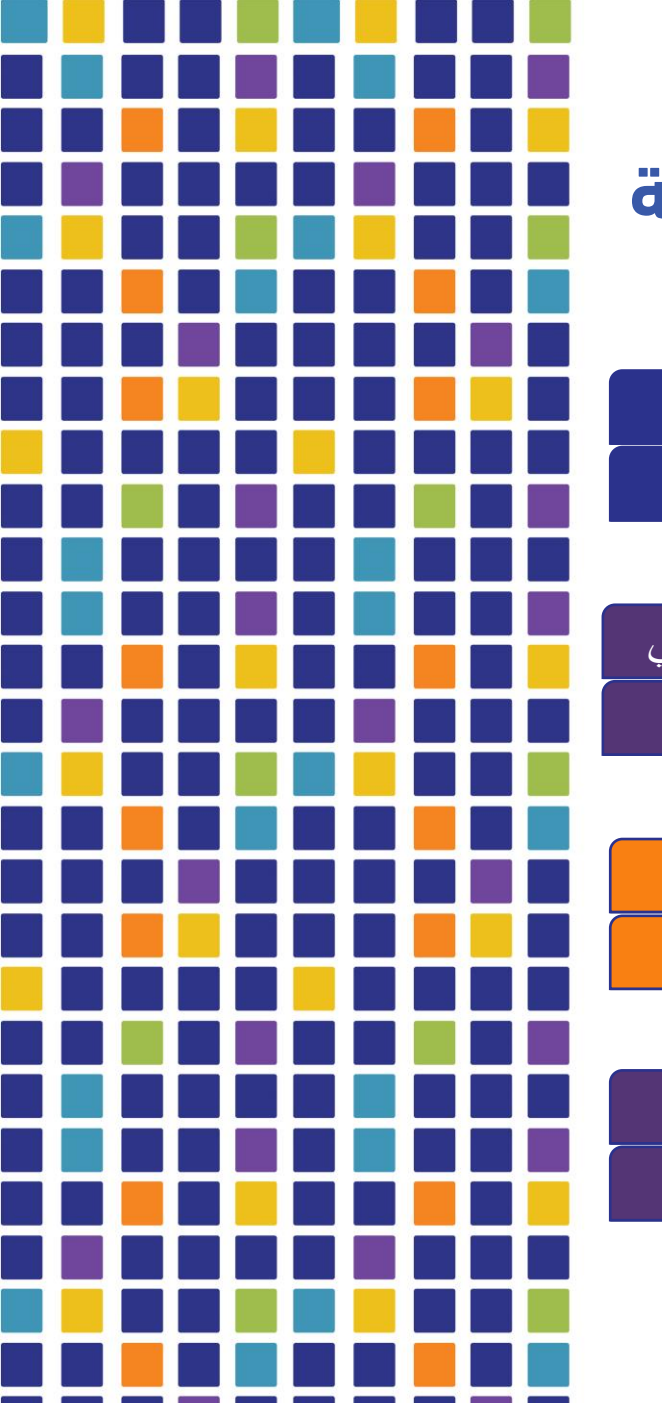

#### جامعة التقنية والعلوم التطبيقية حسابات تسجيل الدخول للخدمات الإلكترونية نزوى University of Technology Nizwa and Applied Sciences إسم المستخدم Student ID كلمة المرور الرقم المدنى@UTAS البريد الإلكتروني Student ID@utas.edu.om كلمة المرور Microsoft 365 الرقم المدنى@UTAS إسم المستخدم Student ID@utas.edu.om Thoodle كلمة المرور الرقم المدنى@UTAS اسم المستخدم Student ID كلمة المرور الرقم المدني@UTAS Wi-Fi

![](_page_2_Picture_0.jpeg)

# استخدام أجهزة الحاسب الالى في المختبرات

![](_page_2_Figure_2.jpeg)

جامعة التقنية والعلوم التطبيقية -University of Technology and Applied Sciences

![](_page_3_Picture_0.jpeg)

![](_page_3_Picture_1.jpeg)

| إسم المستخدم | Student ID@utas.edu.om |
|--------------|------------------------|
| كلمة المرور  | الرقم المدني@UTAS      |

لتفعيل الايميل الخاص بك للمرة الاولى عليك بداية الدخول الى موقع البريد الالكتروني Microsoft365

https://www.office.com

جامعة التقنية والعلوم التطبيقية -University of Technology and Applied Sciences

![](_page_4_Picture_0.jpeg)

![](_page_5_Picture_0.jpeg)

| Microsoft Sign in       |      | اسم المستخدم |
|-------------------------|------|--------------|
| Student ID@utas.edu.om  |      |              |
| No account? Create on   | e!   |              |
| Can't access your accou | unt? |              |
|                         | Back | Next         |
|                         |      |              |
|                         |      |              |
| 🔍 Sign-in option        | 15   |              |

![](_page_6_Picture_0.jpeg)

![](_page_6_Picture_1.jpeg)

Student ID@utas.edu.om

## Enter password

Password

 $\leftarrow$ 

Sign in

![](_page_7_Picture_0.jpeg)

![](_page_7_Picture_1.jpeg)

Student ID@utas.edu.om

## More information required

Your organization needs more information to keep your account secure

Use a different account

Learn more

![](_page_7_Picture_7.jpeg)

انقر على Next

![](_page_8_Picture_0.jpeg)

University of Technology and Applied Sciences

#### Keep your account secure

قم بتحميل برنامج Microsoft Authenticator بجهازك المحمول

#### Start by getting the app

Microsoft Authenticator

On your phone, install the Microsoft Authenticator app. Download now

After you install the Microsoft Authenticator app on your device, choose "Next".

I want to use a different authenticator app

Next

I want to set up a different method

![](_page_9_Picture_0.jpeg)

![](_page_9_Picture_1.jpeg)

![](_page_9_Picture_2.jpeg)

![](_page_9_Picture_3.jpeg)

#### Authenticator

![](_page_10_Picture_0.jpeg)

University of Technology and Applied Sciences

![](_page_10_Figure_2.jpeg)

![](_page_11_Picture_0.jpeg)

#### Microsoft Authenticator

#### Scan the QR code

Use the Microsoft Authenticator app to scan the QR code. This will connect the Microsoft Authenticator app with your account.

After you scan the QR code, choose "Next".

![](_page_11_Picture_5.jpeg)

I want to set up a different method

![](_page_12_Picture_0.jpeg)

### قم بكتابة الرقم الظاهر أمامك Microsoft Authenticator في نافذة برنامج **Authenticator** Let's try it out $\checkmark$ Approve the notification we're sending to your app by entering the number shown below. 47 Back Next I want to set up a different method

## Keep your account secure

![](_page_13_Picture_0.jpeg)

#### Keep your account secure

#### Success!

Great job! You have successfully set up your security info. Choose "Done" to continue signing in.

Default sign-in method:

![](_page_13_Picture_5.jpeg)

Microsoft Authenticator

Done

انقر على Done

![](_page_14_Figure_0.jpeg)

![](_page_14_Figure_2.jpeg)

# تفعيل المنصة التعليمية لاختبارات تحديد المستوى moodle

### الدخول الى صفحة المنصبة التعليمية موودل من خلال صفحة موقع فرع الجامعة :https://www.utas.edu.om/nizwa

![](_page_15_Picture_3.jpeg)

![](_page_16_Picture_0.jpeg)

# تفعيل المنصة التعليمية Moodle

![](_page_16_Picture_2.jpeg)

![](_page_17_Picture_0.jpeg)

# تفعيل الشبكة اللاسلكية Wi-Fi

![](_page_17_Figure_2.jpeg)

![](_page_17_Picture_3.jpeg)

![](_page_18_Picture_0.jpeg)

## قنوات التواصل الاجتماعي لفرع الجامعة - نزوى

![](_page_18_Figure_2.jpeg)

![](_page_19_Picture_0.jpeg)

![](_page_19_Picture_1.jpeg)